## VICS 情報を 見る

# FM多重放送を見る

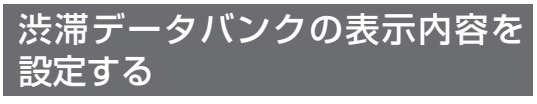

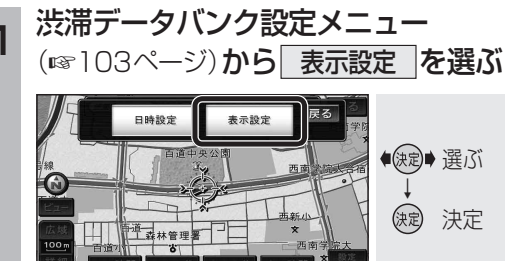

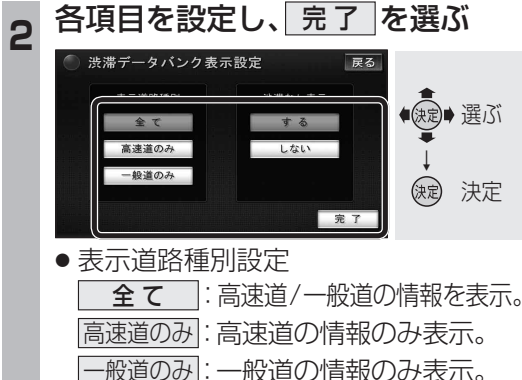

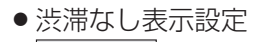

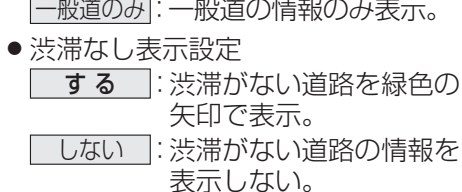

(太字はお買い上げ時の設定)

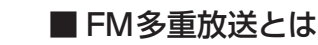

FM多重放送は、FMラジオの音声電波と同時 に、文字やデータなどを送信しています。現在 放送されている内容(曲名やアーティスト名 などの番組連動情報)のほか、ニュースや天気 予報などの独立チャンネル情報も見ることが できます。

FM多重放送の放送内容については、個人で利 用する以外は著作権法上、権利者に無断で使 用できません。またFM多重放送で表示される 内容については、一切の責任を負いかねます。

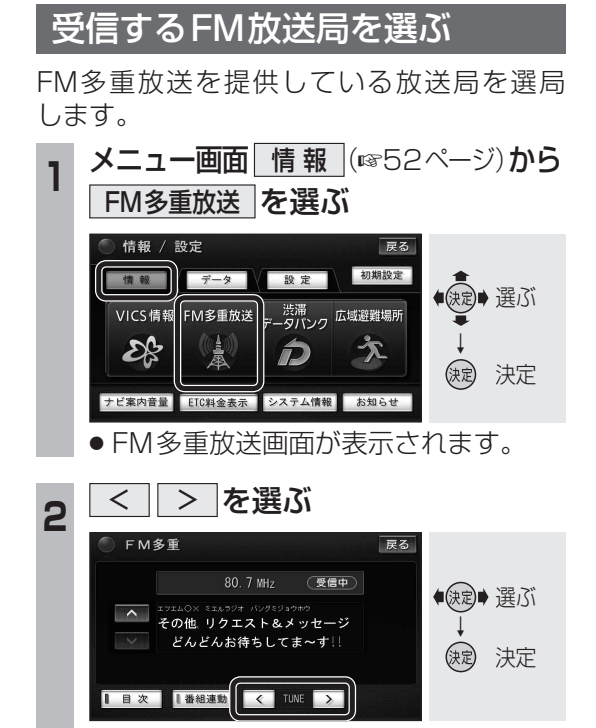

● 周波数が切り換わります。

### FM多重放送画面の見かた

#### 番組連動情報や 独立チャンネル情報を表示

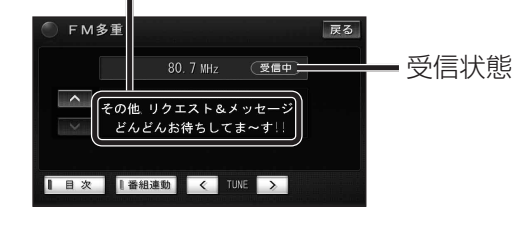

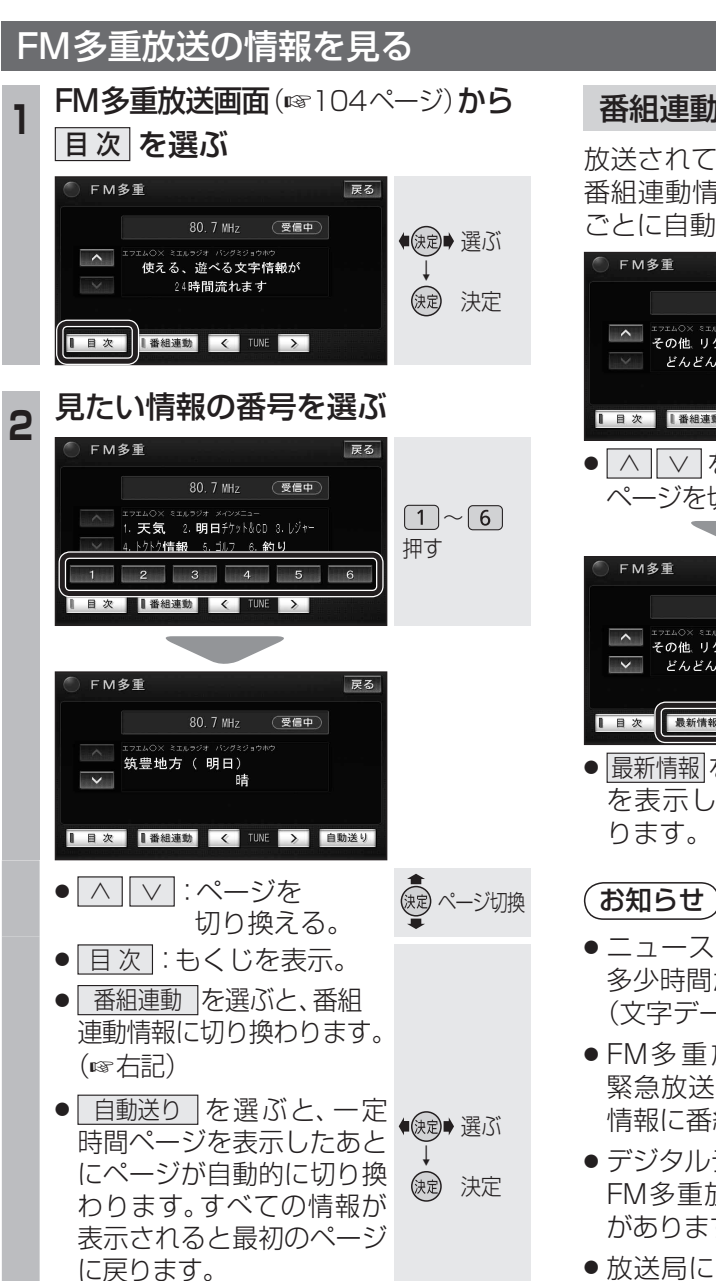

 ●自動送りを中止するには、 停止を選んでください。

## 番組連動情報の見かた

放送されているFM音声と連動して送られる 番組連動情報のページは、情報が受信される ごとに自動的に切り換わります。

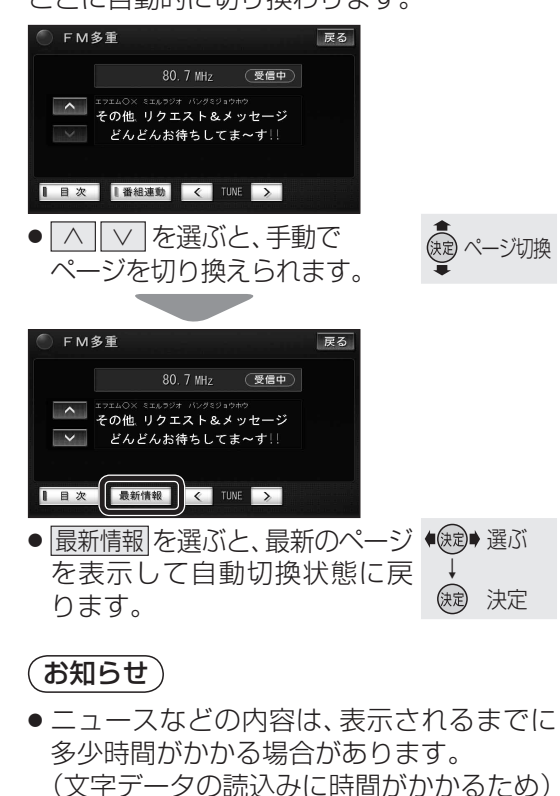

- FM多重放送を表示中にFM多重放送の 緊急放送を受信したときは、自動的に緊急 情報に番組が切り換わります。
- デジタルテレビの音声を聞いているときに、 FM多重放送を受信すると雑音が入る場合 があります。
- 放送局によっては、走行中に表示できない 情報があります。
- 緊急情報を受信しているときは、自動送り できません。

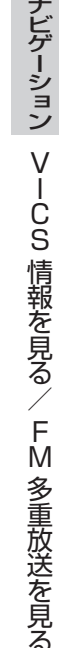